## การศึกษาด้วยตนเองจากหนังสือวิชาการ เล่มที่ 24

## การพยาบาลผู้ป่วยวิกฤตที่ใช้เทคโนโลยีขั้นสูง

สมาชิกที่ต้องการลงทะเบียนซื้อหนังสือวิชาการ เล่มที่ 24 เรื่อง การพยาบาลผู้ป่วยวิกฤตที่ใช้เทคโนโลยีขั้น สูง ในการศึกษาด้วยตนเองเพื่อเก็บหน่วยคะแนน **ต้องยื่นคำร้องขอลงทะเบียนซื้อหนังสือวิชาการ และการชำระ** ค่าธรรมเนียม (RQ01-E) ผ่านระบบ Web Application เท่านั้น เนื่องจากสภาการพยาบาลได้ยกเลิกการยื่น ของลงทะเบียนบทความวิชาการในช่องทางเดิม ทั้งนี้ หากสมาชิก ไม่ดำเนินการยื่นคำร้องดังที่กล่าวมาข้างต้น สภาการพยาบาลจะไม่สามารถดำเนินการให้ท่านได้

## <u>ขั้นตอนการลงทะเบียนเพื่อสะสมหน่วยคะแนนจากบทความวิชาการ</u> สำหรับสมาชิกที่เข้าใช้งานครั้งแรก เพื่อลงทะเบียน "เก็บหน่วยคะแนนการศึกษาต่อเนื่อง"

ลงทะเบียนสร้าง Account เข้าใช้งานระบบ

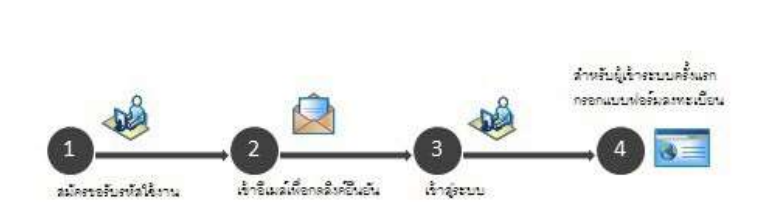

- เข้าเว็บไซต์ <u>https://www.tnmc.or.th</u>
- 2. คลิก >> **เว็บแอปพลิเคชั่นบริการสมาชิก** https://services.tnmc.or.th/
- คลิก >> ลงทะเบียน เพื่อเข้ารับรหัสใช้งาน

| เลือก >> <b>สมาชิกสภาการพยาบาล</b> | เลือก >> | สมาชิกสภาการพยาบาล |
|------------------------------------|----------|--------------------|
|------------------------------------|----------|--------------------|

| กประเภ        | ทผู้รับบริการ:                                                    |
|---------------|-------------------------------------------------------------------|
| นักศึกษา      | ทยาบาล                                                            |
| องรับผู้ที่ดี | ในมีใบอนุญาตประกอบวิชามีพา เพื่อสมัครสอบความรู่ครึ่งแรก           |
| สมาชิกส       | ภาการพยาบาล                                                       |
| าหรือสำคัญ    | างสมานิกสภาการพยาบาล เพื่อสมัครสอบแก่ตัว ปรับปรุงช่อมูลสมานิก าลา |

กรอกข้อมูลให้ครบตามฟอร์ม >> ลงทะเบียนสมาชิกสภาการพยาบาล <<</li>
เมื่อกรอกข้อมูลเสร็จแล้ว คลิก >> สมัคร

| สมปีสมาชิก: *             | สนุดสำนักสิร                                                | uranls:: 41slo<br>ukrananu: * | une tempt for Federation |  |
|---------------------------|-------------------------------------------------------------|-------------------------------|--------------------------|--|
| าสารสารสื้อ: *            | insciulian 🔹 🕇                                              |                               |                          |  |
| 10.                       | พรุธ์ส                                                      | itra:"                        | automatute.              |  |
|                           | ใปเหตุรูลิ์ย สารกระการมาย<br>ในปรุญาตประกอบริการิตร<br>สารค |                               |                          |  |
| imail:"                   | minul                                                       |                               |                          |  |
| Confirm Email:"           | Jonational                                                  |                               |                          |  |
| bssword:                  | ระสัมหัวแต่สุนในได้ year 8 สัมมีกษะ                         |                               |                          |  |
| Confirm<br>Password:      | Battantumistande                                            |                               |                          |  |
| ในหรือกษรที่เป็น<br>นกาพ: | 77335                                                       |                               |                          |  |

5. เข้าอีเมล์เพื่อยืนยันระบบ คลิก >> ลิงค์ยืนยัน Activation Link

| St Registration - Scogle Onome                                                                                                    |                          | 13      | ×     |
|----------------------------------------------------------------------------------------------------|--------------------------|---------|-------|
| Sense   Https://outlook/live.com/cond/projection.expe                                                                                                    |                          |         |       |
| *3 Reply(** 🔮 Delete 3ark (** ***                                                                                                    |                          |         | ×     |
| Registration                                                                                                    |                          |         |       |
| ennosuenuna <tncthink@gmail.com+< td=""><td></td><td>Reply</td><td>(w)</td></tncthink@gmail.com+<>                                                              |                          | Reply   | (w)   |
| Advan                                                                                                    |                          |         |       |
| Hi ,<br>Thanks for registering at Your Site. To activate your email add<br>below!                                                                               | fress click (            | he link |       |
| Activation Unit: http://docafloat/www.fmc/web/inc-dev/sigma<br>hashis/1996s83/VicMo/In28xs7522VicMeVe32cQx814E0/UV<br>rh280495519/h28CcWimmuud/UP92846x1gh3D53D | p/activate/<br>PK/52BH35 | 2EXeM/  | MAYIN |
| manufacture and an and a second and a second and a second and a second and a second and a second and a second a                                                 |                          |         |       |
|                                                                                                    |                          |         |       |

(20016 Thinksoft Co.,Ltd. All Right Reserved.

เมื่อระบบได้ทำการลงทะเบียนเสร็จสมบูรณ์ จะขึ้นข้อความด้านล่าง ให้คลิก >> เข้าสู่หน้าล็อกอิน<<</li>

| การลง                                 | ทะเบียนเสร็จสมบูรณ์                                                                                                    |
|---------------------------------------|----------------------------------------------------------------------------------------------------|
| บัญชีของท่                            | านได้รับการยืนยันเรียบร้อยแล้ว                                                                                                    |
| รหัสบัญชี (I<br>พยาบาล ก              | E-mail) และรหัสผ่านของท่านเป็นสิทธิ์เฉพาะบุคคลในการยืนยันตัวตนเพื่อทำธุรกรรมกับสภากา<br>เรกระทำใดๆ ภายใต้รหัสบัญขี (E-mail) นี้จะถือว่าเป็นการดำเนินการโดยตัวท่านเอง โ <b>ปรดอย่า</b> |
| <mark>เปิดเผยหรื</mark><br>ระทำความต่ | ้ <mark>อแบ่งปันรหัสผ่านให้บุคค<sup>ื</sup>ลอื่น</mark> เพื่อป้องกันความเสียหายที่เป็นความผิดตาม พรบ. ว่าด้วยการเ<br>งิดเกี่ยวกับคอมพิวเตอร์ พ.ศ. 2550                                |
|                                       |                                                                                                    |

7. กรอก username (e-mail) และ Password ที่ได้ทำการลงทะเบียนไว้ เพื่อล็อกอินเข้าสู่ระบบ

|          | $\bigcirc$            |  |
|----------|-----------------------|--|
|          | ( 🖬 )                 |  |
|          | e                     |  |
|          | Login to your account |  |
| • E-mail |                       |  |
| T 1.000  |                       |  |
| Password |                       |  |
|          | Login 🔶               |  |
|          |                       |  |

หากท่านยังไม่เคยเข้าใช้ระบบกรุณา <mark>ลงทะเบียน</mark> เพื่อเข้ารับรหัสใช้งาน

หรือ <mark>คลิกที่นี่</mark> หากลืมรหัสผ่าน

8. กรอกแบบฟอร์มข้อมูลสมาชิกให้ครบถ้วน แล้วคลิก >> ข้าพเจ้ายอมรับเงื่อนไขข้างต้น แล้วกดบันทึก

 หลังจากกดบันทึกข้อมูลในแบบฟอร์มข้อมูลสมาชิกเรียบร้อยแล้ว ระบบจะปรากฏ ข้อมูลส่วนตัว ให้เลือกหัวข้อ "ยื่นคำร้อง" และเลือก "การเก็บหน่วยคะแนนจากหนังสือวิชาการ"

 กรอกข้อมูลการเก็บหน่วยคะแนนจากหนังสือวิชาการให้ครบถ้วน โดย เลือกบทความที่ต้องการ และระบุประเภทการซื้อ บทความ ได้แก่

O เลือกตอบแบบทดสอบทางอินเตอร์เน็ต

- 11. ตรวจสอบที่อยู่ในการจัดส่ง และคลิก "ยื่นคำร้อง" หน้าจอจะปรากฏ รายการค่าธรรมเนียม คลิก "ยื่นคำร้อง"
- 12. ในข้อมูลการยื่นคำร้อง คลิก "รายละเอียด" จะเป็นข้อมูลขั้นตอนการดำเนินการ ให้พิมพ์ใบแจ้งค่าธรรมเนียม

## การชำระเงิน สามารถชำระได้ หลายช่องทาง ภายใน 30 วัน (หลังจากที่ยื่นคำร้อง)

| 📃 ชำระเป็นเงินสดที่สภาการ                                                                                                  | พยาบาล                                 |                          |         |                                   |                      |
|----------------------------------------------------------------------------------------------------|----------------------------------------|--------------------------|---------|-----------------------------------|----------------------|
| ขำระผ่าน เคาน์เตอร์ , AT<br>ชื่อ-สกุล หรือ ชื่อหน่วยงา<br>เลขที่อ้างอิง 1 (Ref. 1)<br>เลขที่อ้างอิง 2 (Ref. 2)<br>จำนวมจิน | M , Mobile Banking<br>ม (Customer Name | g , Internet Banki<br>2) | ing ธนา | <mark>คารกรุงไทย จำกัด (มห</mark> | าชน) COMP CODE 92813 |
|                                                                                                    |                                        | "<br>                    |         |                                   |                      |
|                                                                                                    |                                        |                          |         |                                   |                      |
| 📃 ชำระค่าธรรมเนียมผ่าน M                                                                                                   | obile Banking หรือ                     | Internet Banking         |         |                                   |                      |
| 🗟 ธ.กรุงเทพ 🙎                                                                                                    | ธ.กรุงไทย                              | 🙎 ธ.กสิกรไทย             |         | ธ.กรุงศรีอยุธยา                   | 83.68                |
| 🚎 ธ.ไทยพาณิชย์ 🦉                                                                                                    | ธ.ธนชาต ไ                              | Me ธ.ทหารไทย             | 0       | ธ.ทิสโก้                          | 26.365               |
| 🙆 ธ.เกรียรตินาคิน 🚨                                                                                                    | ธ.ซีไอเอ็มบีไทย                        | 👓 ธ.ยูโอปี               | (Bac    | ธ.ไอซีบีซี(ไทย)                   | 144032               |
| 🚥 ธ.ชิตี้แบงก์ เอ็น.เอ. 🊨                                                                                                  | ธ.ออมสิน                               |                          |         |                                   | 1975                 |

**หมายเหตุ** เมื่อศูนย์การศึกษาต่อเนื่องได้รับข้อมูลการลงทะเบียนและการชำระเงินในระบบ จะดำเนินการจัดส่งเล่ม หนังสือวิชาการให้ **ภายใน 10-15 วันทำการ** สมาชิกสามารถตรวจสอบสถานะของข้อมูลการยื่นคำร้อง โดยล็อคอินเข้าไป ตรวจสอบสถานะ เลือกประเภทของคำร้อง และคลิกรายละเอียดของสถานะการยื่นคำร้อง